## B

## **PLC Jobs**

This section of the Appendix contains a list of all PLC jobs and their relevant parameters.

Description

PLC jobs can be used to initiate functions on the TD/OP from the PLC program for the purposes of

- displaying screens
- setting date and time
- altering general settings

A PLC job consists of 4 data words. The first data word contains the job number. Data words 2 to 4 are used to transfer up to three parameters depending on the function in question. The basic structure of a PLC job is shown in Figure B-1.

| Left byte (LB) | Right byte (RB)                          |
|----------------|------------------------------------------|
| 0              | Job no.                                  |
| Parar          | neter 1                                  |
| Parar          | neter 2                                  |
| Parar          | neter 3                                  |
|                | Left byte (LB) 0 Paran Paran Paran Paran |

Figure B-1 Structure of a PLC Job

Listing All PLC jobs that are possible on the various OPs are listed below along with their parameters. The No. column shows the PLC job number. In general, PLC jobs can only be initiated by the PLC when the OP is in online mode.

| No.  | Function                                |                                                                                                    | D10 | rD20 | D17 | DP5       | DP7 | <u>DP15</u> |     | DP25             | DP27 | DP35             | DP37 | P27      | P37              |
|------|-----------------------------------------|----------------------------------------------------------------------------------------------------|-----|------|-----|-----------|-----|-------------|-----|------------------|------|------------------|------|----------|------------------|
| 110. | - unetion                               |                                                                                                    |     |      | -   |           |     |             |     |                  |      |                  | -    |          |                  |
| 2    | Blank Screen                            |                                                                                                    | •   | •    | -   | -         | -   | -           | - ( | •                | •    | •                | •    | •        | •                |
|      | Parameter 1                             | 0: Off<br>1: On                                                                                                    |     |      |     |           |     |             |     | ĺ                |      |                  |      |          |                  |
|      | Parameter 2, 3                          | _                                                                                                    |     | ĺ    |     |           | ĺ   | ĺ           | ĺ   |                  | ĺ    |                  | Ì    | ĺ        | ĺ                |
| 3    | Print Screen                            |                                                                                                    | •   | •    | -   | •         | •   | •           | •   | •                | •    | •                | •    | •        | •                |
|      | Parameter 1, 2, 3                       | _                                                                                                    |     |      |     |           |     |             |     |                  |      |                  |      |          |                  |
| 4    | Activate Port                           |                                                                                                    | -   | -    | -   | -         | -   | -           | - • | •                | •    | •                | •    | •        | •                |
|      | Parameter 1                             | Port number:         14         on OP20           18         on OP25/OP27/TP27           116         on OP35/OP37/TP37                                                                                     |     |      |     |           |     |             |     |                  |      |                  |      |          |                  |
|      | Parameter 2                             | LB: Keyboard number (not applicable in case of TP):<br>14 on OP20<br>1 on OP25/35, OP27/37<br>RB: 0                                                                                                    |     |      |     |           |     |             |     |                  |      |                  |      |          |                  |
|      | Parameter 3                             | 0: Off<br>3: On                                                                                                    |     |      |     |           |     |             |     |                  |      |                  |      |          |                  |
| 4    | Set Relay                               |                                                                                                    | •   | •    | -   | -         | -   | -           | - • | • •              | •    | •                | •    | •        | •                |
|      | Parameter 1                             | 0                                                                                                    |     |      |     |           |     |             |     |                  |      |                  |      |          |                  |
|      | Parameter 2                             | LB: FF <sub>H</sub><br>RB: FF <sub>H</sub>                                                                                                    |     |      |     |           |     |             |     |                  |      |                  |      |          |                  |
|      | Parameter 3                             | 0: Off<br>3: On                                                                                                    |     |      |     |           |     |             |     |                  |      |                  |      |          |                  |
| 5    | Select Directory                        |                                                                                                    |     |      |     |           |     |             |     |                  |      |                  |      |          |                  |
|      | Parameter 1                             | <ol> <li>Directory: screens, display</li> <li>Directory: recipes, display</li> <li>Directory: print screens</li> <li>Directory: print recipes</li> <li>Directory: recipes, data record transfer</li> </ol> | -   | ·    |     | • • • • • | •   |             |     | •<br>•<br>•<br>• |      | _<br>_<br>_<br>_ |      | <br><br> | _<br>_<br>_<br>_ |
|      | Parameter 2, 3                          | _                                                                                                    |     |      |     |           |     |             |     |                  |      |                  | ĺ    | ĺ        | ĺ                |
| 7    | Print All Screens                       |                                                                                                    | -   | •    | -   | •         | •   | •           | •   | • -              | -    | -                | -    | -        | -                |
| _    | Parameter 1, 2, 3                       | -                                                                                                    |     |      |     |           |     |             |     |                  |      |                  |      |          |                  |
| 10   | Print recipe with                       | all data records                                                                                                    | -   | -    | -   | •         | •   | •           | •   | • -              | -    | -                | -    | -        | -                |
|      | Parameter 1                             | Recipe number (199)                                                                                                    |     |      |     |           |     |             |     |                  |      |                  | ļ    |          |                  |
|      | Parameter 2, 3                          |                                                                                                    |     |      |     |           |     |             |     |                  |      |                  |      |          |                  |
| 11   | Select Function S                       | creen                                                                                                    |     |      |     |           |     |             |     |                  |      |                  |      |          |                  |
|      | The following screet (fixed) object num | ens integrated in the firmware can be selected by their bers.                                                                                                    |     |      |     |           |     |             |     |                  |      |                  |      |          |                  |
|      | Parameter 1                             | LB: Cursor lock (0: Off, 1: On)<br>RB: Function screen number                                                                                                    | -   | -    | _   | •         | •   | •           | •   | • -              | -    | -                | _    | -        | -                |

| No. | Function         |                                                                                      | TD10 | TD20 | TD17 | OP5 | OP7 | OP15 | OP17         | 0P20 | 0770 | 1740 | 0027 |       | TP37        |
|-----|------------------|--------------------------------------------------------------------------------------|------|------|------|-----|-----|------|--------------|------|------|------|------|-------|-------------|
|     |                  |                                                                                      |      |      |      |     |     |      |              |      |      |      |      |       |             |
|     |                  | Alarm message buffer1Buffer output2Output number of messages3Overflow warning on/off | -    | •    | •    | • • | •   | •    | •            |      |      |      |      |       |             |
|     |                  | 4 Delete buffer yes/no                                                               | -    | •    | •    | •   | •   | •    | •            | •    | - -  | - -  | - -  | - -   | - -         |
|     |                  | Event messages buffer                                                                |      |      |      |     |     |      |              |      |      |      |      |       |             |
|     |                  | 5 Buffer output<br>6 Output number of messages                                       |      |      |      | •   | •   | •    | •            | •    | _ -  | _    |      |       |             |
|     |                  | 7 Overflow warning on/off                                                            | _    | _    | _    | •   | •   | •    | •            | •    | _ -  | _ -  | _ -  |       | - -         |
|     |                  | 8 Delete buffer yes/no                                                               | -    | •    | •    | •   | •   | •    | •            | •    | - -  | - -  | - -  | - -   | - -         |
|     |                  | Alarm message statistics                                                             |      |      |      |     |     |      |              |      |      |      |      |       |             |
|     |                  | 15 Frequency and duration of fault per group                                         | -    | •    | -    | -   | -   | -    | -            | •    | - -  | - -  | - -  |       |             |
|     |                  | 16 Frequency and duration of fault per message                                       | -    |      | -    | -   | -   | _    | _            |      | - -  | - -  | - -  |       | -           |
|     |                  | 18 Average acknowledgement time                                                      |      |      |      |     |     | _    |              | •    |      |      |      |       |             |
|     |                  | 19 Delete buffer yes/no                                                              | _    | •    | _    | _   | _   | _    | _            | •    | _ -  | _ -  | _ -  |       | - -         |
|     |                  | Event message statistics                                                             |      |      |      |     |     |      |              |      |      |      | Ì    |       |             |
|     |                  | 20 Frequency and duration per group                                                  | _    | •    | -    | -   | _   | _    | _            | •    | _ -  | _ -  | _ -  |       | - -         |
|     |                  | 21 Frequency and duration per message                                                | -    | •    | -    | -   | -   | _    | -            | •    | - -  | - -  | - -  | -   - | - -         |
|     |                  | 22 Total number and duration                                                         | -    | •    | -    | -   | -   | -    | -            | •    | - -  | - -  | - -  |       |             |
|     |                  | 23 Delete buffer yes/no                                                              | -    | •    | -    | -   | -   |      | -            | •    | - -  | - -  | - -  | - -   | -           |
|     |                  | PU functions                                                                         |      |      |      |     |     |      |              |      |      |      |      |       |             |
|     |                  | 25 Status VAR<br>26 Force VAR                                                        |      |      | _    |     |     |      |              | •    |      |      |      |       |             |
|     |                  | Special functions                                                                    |      |      | l    |     |     |      |              |      |      | Ì    | Ì    |       |             |
|     |                  | 30 Select language, brightness (contrast)                                            | _    | •    | •    | •   | •   | •    | •            | •    | _ -  | _ .  |      |       |             |
|     |                  | 31 Change operating mode                                                             | _    | •    | •    | •   | •   | •    | •            | •    | _ -  | _ -  | _ -  | -   - | - -         |
|     |                  | Settings                                                                             |      |      |      |     |     | Ì    |              |      |      | İ    | Ì    |       |             |
|     |                  | 35 Set time/date                                                                     | •    | •    | -    | •   | •   | •    | •            | •    | - -  | - -  | - -  | -   - | - -         |
|     |                  | 36 Internal interface                                                                | -    | •    | -    | •   | •   | •    | •            | •    | - -  | - -  | - -  | -   - | - -         |
|     |                  | (OP5/OP7: V.24; OP15/OP17: IF1)<br>27. Module interface                              |      |      |      |     |     |      |              |      |      |      |      |       |             |
|     |                  | (OP5/OP7: TTY; OP15/OP17: IF2)                                                       |      |      | -    |     |     |      |              |      |      | - -  |      | -     | -           |
|     |                  | 38 Printer parameters                                                                | _    | •    | -    | •   | •   | •    | •            | •    | _ -  | _ -  | _ -  | -   - | - -         |
|     |                  | 40 Message type                                                                      | -    | •    | -    | •   | •   | •    | •            | •    | - -  | - -  | - -  | - -   | - -         |
|     |                  | Message texts                                                                        |      |      |      |     |     |      |              |      |      |      |      |       |             |
|     |                  | 45 Display alarm message texts                                                       | -    | •    | -    | •   | •   | •    | •            | •    | - -  | - -  | - -  | -   - | - -         |
|     |                  | 46 Display event message texts                                                       | •    | •    | -    | •   | •   | •    | •            | •    | - -  | - -  | - -  | -   - |             |
|     |                  | System messages                                                                      |      |      |      |     |     |      |              |      |      |      |      |       |             |
|     |                  | 50 Output system message buffer                                                      | •    | •    | -    | •   | •   | •    | •            | •    | - -  | - -  | - -  | - -   | - -         |
|     |                  | Passwords                                                                            |      |      |      |     |     |      |              |      |      |      |      |       |             |
|     |                  | 55 Login<br>56 Deservord entry                                                       | -    | •    | -    | •   |     | •    | •            | •    | - -  | - -  | - -  | - -   | ·           |
|     | Demonstry 2, 2   | 50 Password entry                                                                    | -    |      | -    |     | •   | •    |              | •    | - -  | - -  | - -  | - -   | -           |
|     | Parameter 2, 3   | -                                                                                    |      |      |      |     |     |      | $\downarrow$ | _    | +    | +    | _    | _     | -           |
| 12  | Enable/disable n | nessage logging                                                                      | •    | •    | -    | •   | •   | •    | •            | •    | •    | •    | •    |       | <b>'</b>  • |
|     | Parameter 1      | 0: Off                                                                               |      |      |      |     |     |      |              |      |      |      |      |       |             |
|     |                  | I: On                                                                                |      |      |      |     |     |      |              |      |      |      |      |       |             |
|     | Parameter 2, 3   | -                                                                                    |      |      |      |     |     |      |              |      |      |      |      |       |             |

Communication User's Manual Release 11/97

| No   | Function                   |                                                                                                    | D10 | D20 | D17 | DP5 | P7 | DP15 | P17 | <u>DP20</u> | C24( | )P27 | 0230<br>D37 | P27 | P37 |
|------|----------------------------|----------------------------------------------------------------------------------------------------|-----|-----|-----|-----|----|------|-----|-------------|------|------|-------------|-----|-----|
| 110. | Tunction                   |                                                                                                    |     |     | Г   |     |    | -    |     |             |      |      |             |     | F   |
| 13   | Change Languag             | e                                                                                                    | •   | •   | •   | •   | •  | •    | •   | •           | •    | •    | •           | •   |     |
|      | Parameter 1                | 0: 1st language<br>1: 2nd language<br>2: 3rd language                                                                                                    |     |     |     |     |    |      |     |             |      |      |             |     |     |
|      | Parameter 2, 3             | -                                                                                                    |     |     |     |     |    |      |     |             |      |      |             | 1   |     |
| 14   | Set Time (BCD fe           | ormat)                                                                                                    | •   | •   | •   | •   | •  | •    | •   | •           | •    | •    |             | •   | •   |
|      | Parameter 1                | LB: –<br>RB: Hours (023)                                                                                                    |     |     |     |     |    |      |     |             |      |      |             |     |     |
|      | Parameter 2                | LB: Minutes (059)<br>RB: Seconds (059)                                                                                                    |     |     |     |     |    |      |     |             |      |      |             |     |     |
|      | Parameter 3                | -                                                                                                    |     |     |     |     |    |      |     |             |      |      |             |     |     |
| 15   | Set Date (BCD fo           | ormat)                                                                                                    | •   | •   | •   | •   | •  | •    | •   | •           | •    | •    | •           | •   |     |
|      | Parameter 1                | LB: –<br>RB: Day of week (17: SundaySaturday)                                                                                                    |     |     |     |     |    |      |     |             |      |      |             |     |     |
|      | Parameter 2                | LB:Day of month(131)RB:Month(112)                                                                                                    |     |     |     |     |    |      |     |             |      |      |             |     |     |
|      | Parameter 3                | LB: Year                                                                                                    |     |     |     |     |    |      |     |             |      |      |             |     |     |
| 16   | Internal Interface         | e Parameters (OP5/OP7: V.24; OP15/OP17/TD17: IF1)                                                                                                    | •   | •   | •   | •   | •  | •    | •   | •           | -    | - -  | - -         | -   | -   |
|      | Parameter 1                | Value for parameter 2                                                                                                    |     |     |     |     |    |      |     |             |      |      |             |     |     |
|      |                            | Baud rate (FAP and printer only)         0:       300       baud         1:       600       baud         2:       1200       baud         3:       2400       baud         4:       4800       baud         5:       9600       baud         6:       19200       baud (FAP only) |     |     |     |     |    |      |     |             |      |      |             |     |     |
|      |                            | <b>Data bits</b> (FAP and printer only)<br>0: 7 data bits<br>1: 8 data bits                                                                                                    |     |     |     |     |    |      |     |             |      |      |             |     |     |
|      |                            | <ul><li>Stop bits (FAP and printer only)</li><li>0: 1 stop bit</li><li>1: 2 stop bits</li></ul>                                                                                                    |     |     |     |     |    |      |     |             |      |      |             |     |     |
|      |                            | <ul><li>Parity (FAP and printer only)</li><li>0: Even</li><li>1: Odd</li><li>2: None</li></ul>                                                                                                    |     |     |     |     |    |      |     |             |      |      |             |     |     |
|      |                            | <b>OP address</b> 130 (only on SINEC L1)                                                                                                    |     |     |     |     |    |      |     |             |      |      |             |     |     |
|      | Parameter 2<br>Parameter 3 | Interface parameters to be set<br>0: Baud rate<br>1: Data bits<br>2: Stop bits<br>3: Parity<br>4: OP address (SINEC L1 only)                                                                                                    |     |     |     |     |    |      |     |             |      |      |             |     |     |

| No. | Function        |                                                                                                    |                                                                                                    | TD10 | TD20 | TD17 | 0P5 | 0P7 | OP15 | 0P20 | OP25 | OP27 | <b>OP35</b> | 0P37 | T.P.27 | 1121 |
|-----|-----------------|----------------------------------------------------------------------------------------------------|----------------------------------------------------------------------------------------------------|------|------|------|-----|-----|------|------|------|------|-------------|------|--------|------|
| 17  | Module Interfac | e Parameters (OP5/OP7: TTY;                                                                                                    | OP15/OP17: IF2)                                                                                                    | •    | •    | -    | •   | •   | •    |      | _    | _    | -           | _    |        | -    |
| .,  | Parameter 1     | Value for parameter 2         Baud rate (FAP only)         0: 300 baud         1: 600 baud         2: 1200 baud         3: 2400 baud         4: 4800 baud         5: 9600 baud         6: 19200 baud         Data bits (FAP only)         0: 7 data bits         1: 8 data bits         Stop bits (FAP only)         0: 1 stop bit         1: 2 stop bits         Parity (FAP only)         0: Even         1: Odd |                                                                                                    |      |      |      |     |     |      |      |      |      |             |      |        |      |
|     | Parameter 2     | 2: None<br>OP address<br>130<br>131<br>3122<br>PLC address<br>1126<br>TD/OP-SAP<br>063<br>PLC SAP<br>063<br>Interface parameters to be set<br>0: Baud rate<br>1: Data bits<br>2: Stop bits<br>3: Parity<br>4: OP address<br>(SINEC L1, PROFIBUS)<br>5: PLC address (PROFIBUS)<br>6: TPC OP S AD (PROFIBUS)                                                                                                    | (SINEC L1)<br>(PROFIBUS)<br>2 (PROFIBUS–DP)<br>5 (PROFIBUS only)<br>(PROFIBUS only)<br>(PROFIBUS only)<br>(PROFIBUS only) |      |      |      |     |     |      |      |      |      |             |      |        |      |
|     | Parameter 3     | 7: PLC SAP (PROFIBUS or                                                                                                    | lly)                                                                                                    |      |      |      |     |     |      |      |      |      |             |      |        |      |

| No. | Function           |                                                                                                    | TD10 | TD20 | TD17 | 0P5 | OP7 | 0P15 | OP17 | 0P20 | <u>0P25</u> | 0P27 | 0P35 | 0P3/ | 1P2/  |
|-----|--------------------|----------------------------------------------------------------------------------------------------|------|------|------|-----|-----|------|------|------|-------------|------|------|------|-------|
|     |                    |                                                                                                    |      |      |      | -   | -   | -    | -    | -    | -           | -    |      |      |       |
| 19  | Printer paramete   | rs                                                                                                    | •    | •    | -    | •   | •   | •    | •    | •    | -           | -    |      | _    |       |
|     | Parameter 1        | Value for parameter 2                                                                                                    |      |      |      | ĺ   |     |      |      | ĺ    |             |      |      |      |       |
|     |                    | Number of characters per line0:20 Characters/line1:40 Characters/line2:80 Characters/line                                   |      |      |      |     |     |      |      |      |             |      |      |      |       |
|     |                    | Number of lines per page<br>0: 60 Lines/page<br>1: 61 Lines/page<br>:<br>12: 72 Lines/page                                  |      |      |      |     |     |      |      |      |             |      |      |      |       |
|     | Parameter 2        | <ul><li>Printer parameters to be set</li><li>0: Number of characters per line</li><li>1: Number of lines per page</li></ul> |      |      |      |     |     |      |      |      |             |      |      |      |       |
|     | Parameter 3        | -                                                                                                    |      |      |      |     |     |      |      |      |             |      |      |      |       |
| 21  | Alarm message di   | isplay mode                                                                                                    | -    | •    | -    | •   | •   | •    | •    | •    | •           | •    | •    | •    | • •   |
|     | Parameter 1        | <ul><li>0: First (oldest message)</li><li>1: Last (most recent message)</li></ul>                                           |      |      |      |     |     |      |      |      |             |      |      |      |       |
|     | Parameter 2, 3     | _                                                                                                    |      |      |      |     |     |      |      |      | ĺ           |      |      |      |       |
| 22  | Set display bright | ness                                                                                                    | •    | •    | -    | -   | -   | -    | -    | •    | -           | -    | -    | -    | -   - |
|     | Parameter 1        | 09 (corresponds to 10%100% intensity)                                                                                       |      |      |      |     |     |      |      |      |             |      |      |      |       |
|     | Parameter 2, 3     | -                                                                                                    |      |      |      |     |     |      |      |      |             |      |      |      |       |
|     | Set display contra | ist                                                                                                    | -    | -    | •    | •   | •   | •    | •    | -    | -           | -    | -    | _    | - -   |
|     | Parameter 1        | 015                                                                                                    |      |      |      | ĺ   |     |      |      | Î    |             |      |      | ĺ    |       |
|     | Parameter 2, 3     | -                                                                                                    |      |      |      |     |     |      |      |      |             |      |      |      |       |
| 23  | Set password leve  | 1                                                                                                    | -    | •    | -    | •   | •   | •    | •    | •    | •           | •    | •    | •    | • •   |
|     | Parameter 1        | 09<br>0 = Lowest password level<br>9 = Highest password level                                                               |      |      |      |     |     |      |      |      |             |      |      |      |       |
|     | Parameter 2, 3     | -                                                                                                    |      |      |      |     |     |      |      |      |             |      |      |      |       |
| 24  | Password logout    |                                                                                                    | -    | •    | -    | •   | •   | •    | •    | •    | •           | •    | •    | •    | • •   |
|     | Parameter 1, 2, 3  | -                                                                                                    |      |      |      |     |     |      |      |      |             |      |      |      |       |
| 29  | Print production   | report                                                                                                    | -    | •    | -    | •   | •   | •    | •    | •    | -           | -    | -    | -    | - -   |
|     | Parameter 1, 2, 3  | -                                                                                                    |      |      |      |     |     |      |      |      |             |      |      |      |       |
| 31  | Print alarm buffe  | r                                                                                                    | -    | •    | -    | •   | •   | •    | •    | •    | -           | -    | -    | -    | - -   |
|     | Parameter 1        | <ul><li>0: Print chronologically</li><li>1: Print grouped</li></ul>                                                         |      |      |      |     |     |      |      |      |             |      |      |      |       |
|     | Parameter 2, 3     | -                                                                                                    |      |      |      |     |     |      |      |      |             |      |      |      |       |

| No. | Function                       |                                                                |            |                                                         | TD10 | TD20 | TD17 | OP5 | OP7 | OP15 | <b>OP17</b> | <b>OP20</b> | 0P25 | <u>OP27</u> | 0P35 | 0P37<br>TP27 | TP37 |
|-----|--------------------------------|----------------------------------------------------------------|------------|---------------------------------------------------------|------|------|------|-----|-----|------|-------------|-------------|------|-------------|------|--------------|------|
|     | n ,                            |                                                                |            |                                                         |      |      | -    |     | -   | -    | -           |             | -    | -           | -    |              | Ť    |
| 32  | Print event buffe              | r                                                              |            |                                                         | •    | •    | -    | •   | •   | •    | •           | •           | -    | -           | -    |              | · -  |
|     | Parameter 1                    | <ul><li>0: Print chronologi</li><li>1: Print grouped</li></ul> | ically     |                                                         |      |      |      |     |     |      |             |             |      |             |      |              |      |
|     | Parameter 2, 3                 | _                                                              |            |                                                         | Î    | ĺ    |      |     |     |      |             | Î           | ĺ    | İ           | Î    | Ì            | ĺ    |
| 33  | Print alarm mess               | age statistics                                                 |            |                                                         | -    | •    | -    | -   | -   | -    | -           | •           | -    | -           | -    |              | -    |
|     | Parameter 1, 2, 3              | _                                                              |            |                                                         |      |      |      |     |     |      |             | 1           |      | ĺ           | ĺ    |              |      |
| 34  | Print event messa              | age statistics                                                 |            |                                                         | -    | •    | -    | -   | -   | -    | -           | •           | -    | -           | -    |              | -  - |
|     | D                              |                                                                |            |                                                         |      |      |      |     |     |      |             |             |      |             |      |              |      |
| 27  | Parameter 1, 2, 3              | -                                                              |            |                                                         |      |      |      |     | -   |      |             | _           |      |             |      |              |      |
| 31  | Enable/disable ov              | verilow warning for e                                          | event mes  | sages                                                   |      |      | •    | -   | •   |      | •           | •           | •    | •           | •    | •            | -    |
|     | Parameter 1                    | 1: On                                                          |            |                                                         |      |      |      |     |     |      |             |             |      |             |      |              |      |
|     | Parameter 2, 3                 | _                                                              |            |                                                         |      |      |      |     |     |      |             |             |      |             | Ì    |              |      |
| 38  | Enable/disable ov              | verflow warning for a                                          | alarm me   | ssages                                                  | -    | •    | -    | •   | •   | •    | •           | •           | •    | •           | •    | • •          | •    |
|     | Parameter 1                    | 0: Off<br>1: On                                                |            |                                                         |      |      |      |     |     |      |             |             |      |             |      |              |      |
|     | Parameter 2, 3                 | _                                                              |            |                                                         | ĺ    | ĺ    | ĺ    |     |     |      |             | ĺ           | ĺ    | ĺ           | Î    | ĺ            |      |
| 39  | Reset event messa              | age statistics                                                 |            |                                                         | -    | •    | -    | -   | -   | -    | -           | •           | -    | -           | -    |              | -  - |
|     | Parameter 1, 2, 3              | _                                                              |            |                                                         |      |      |      |     |     |      |             |             |      |             |      |              |      |
| 40  | Reset alarm mess               | sage statistics                                                |            |                                                         | -    | •    | -    | -   | -   | -    | -           | •           | -    | -           | -    | -   -        | · -  |
|     | Parameter 1, 2, 3              | _                                                              |            |                                                         |      |      |      |     |     |      |             |             |      |             |      |              |      |
| 41  | Transfer date/tin              | ne to PLC                                                      |            |                                                         | •    | •    | •    | •   | •   | •    | •           | •           | •    | •           | •    | •            | •    |
|     | There should be at overloaded. | t least 5 seconds betwe                                        | een two jo | bs or else the OP will be                               |      |      |      |     |     |      |             |             |      |             |      |              |      |
|     | Parameter 1, 2, 3              | _                                                              |            |                                                         |      |      |      |     |     |      |             |             |      |             |      |              |      |
| 42  | Get LED area fro               | om PLC                                                         |            |                                                         | -    | -    | -    | -   | -   | •    | •           | •           | •    | •           | •    | • -          | · -  |
|     | Parameter 1                    | Area pointer no.:                                              | 14<br>18   | on OP15/OP17/OP20<br>on OP25/35, OP27/37                |      |      |      |     |     |      |             |             |      |             |      |              |      |
|     | Parameter 2, 3                 | _                                                              |            |                                                         |      |      |      |     |     |      |             |             |      |             |      |              |      |
| 43  | Get event messag               | ge area from PLC                                               |            |                                                         | •    | •    | •    | •   | •   | •    | •           | •           | •    | •           | •    | •            | •    |
|     | Parameter 1                    | Area pointer no.:                                              | 14         | on TD10/20, OP20,                                       |      |      |      |     |     |      |             |             |      |             |      |              |      |
|     |                                |                                                                | 18         | OP5/15, OP//17, TD17<br>on OP25/35, OP27/37,<br>TP27/37 |      |      |      |     |     |      |             |             |      |             |      |              |      |
|     | Parameter 2, 3                 | _                                                              |            |                                                         | Ì    |      |      |     |     |      |             | Ì           |      | ĺ           | Ì    |              |      |
| 44  | Get alarm messag               | ge area from PLC                                               |            |                                                         | -    | •    | -    | •   | •   | •    | •           | •           | •    | •           | •    | • •          | •    |
|     | Parameter 1                    | Area pointer no .:                                             | 14         | on TD20, OP20,                                          |      | ĺ    |      |     |     |      |             | Î           | ĺ    | İ           | Î    | Ì            | ĺ    |
|     |                                |                                                                | 18         | OP5/15, OP7/17<br>on OP25/35, OP27/37,<br>TP27/37       |      |      |      |     |     |      |             |             |      |             |      |              |      |
|     | Parameter 2, 3                 | _                                                              |            |                                                         |      |      |      |     |     |      |             |             |      |             |      |              |      |

Communication User's Manual Release 11/97

| No. | Function                                                         |                                                                                                    |                                         |                                                      | rD10 | rD20 | rD17 | DP7                                                                                                    | DP15 | DP17 | 0720                | DP27 | DP35 | <b>DP37</b> | rP27 | [P37 |
|-----|------------------------------------------------------------------|----------------------------------------------------------------------------------------------------|-----------------------------------------|------------------------------------------------------|------|------|------|----------------------------------------------------------------------------------------------------|------|------|---------------------|------|------|-------------|------|------|
|     |                                                                  |                                                                                                    |                                         |                                                      |      |      |      |                                                                                                    |      |      |                     |      |      |             |      |      |
| 45  | Get acknowledge                                                  | ment area from PLC                                                                                                    |                                         |                                                      | -    | •    | - (  | • •                                                                                                    | •    | •    | •                   |      | •    | •           | •    | •    |
|     | Parameter 1                                                      | Area pointer no .:                                                                                                    | 14                                      | on TD20, OP20,                                       |      |      |      |                                                                                                    |      |      |                     |      |      |             |      |      |
|     |                                                                  |                                                                                                    | 18                                      | OP5/15, OP7/17<br>on OP25/35, OP27/37,<br>TP27/37    |      |      |      |                                                                                                    |      |      |                     |      |      |             |      |      |
|     | Parameter 2, 3                                                   | -                                                                                                    |                                         |                                                      |      |      |      |                                                                                                    |      |      |                     |      |      |             |      |      |
| 47  | Transfer LED are                                                 | ea directly to OP                                                                                                    |                                         |                                                      | -    | -    | - -  | - -                                                                                                    | •    | •    | •                   |      | •    | •           | -    | -    |
|     | Parameter 1                                                      | Area pointer no.:                                                                                                    | 14<br>18                                | on OP15/OP17/OP20<br>on OP25/35, OP27/37             |      |      |      |                                                                                                    |      |      |                     |      |      |             |      |      |
|     | Parameter 2                                                      | LED assignment: 1st                                                                                                    | word                                    |                                                      |      |      |      |                                                                                                    |      |      |                     |      |      |             |      |      |
|     | Parameter 3                                                      | LED assignment: 2nd                                                                                                    | l word                                  |                                                      |      |      |      |                                                                                                    |      |      |                     |      |      |             |      |      |
|     | In contrast with Pl<br>ment area is transf<br>more rapid activat | LC job <b>no. 42</b> (Get LEE<br>erred directly with the F<br>ion of the LED.                                                                                                    | O area fro<br>PLC job i                 | om PLC) the LED assign-<br>in this case resulting in |      |      |      |                                                                                                    |      |      |                     |      |      |             |      |      |
|     | The specified LEE                                                | O area must not be confi                                                                                                    | gured la                                | rger than 2 DW!                                      |      |      |      |                                                                                                    |      |      |                     |      |      |             |      |      |
| 48  | Select menu (only                                                | for configuration with                                                                                                    | COM T                                   | EXT)                                                 |      |      |      |                                                                                                    |      |      |                     |      |      |             |      |      |
|     | Parameter 1                                                      | Menu number in stan                                                                                                    | dard mer                                | ıu                                                   |      |      |      |                                                                                                    |      |      |                     |      |      |             |      |      |
|     | Parameter 2                                                      | <ol> <li>Message level (in<br/>ProTool)</li> <li>Main menu</li> <li>Alarm messages</li> <li>Print alarm messa</li> <li>Event messages</li> <li>Print event messa</li> <li>Screens</li> <li>Recipes</li> <li>Statistics function</li> <li>Alarm message st</li> <li>Event message st</li> <li>Event message st</li> <li>Event message st</li> <li>Event message st</li> <li>Special functions</li> <li>Special functions</li> <li>System messages</li> <li>Message texts</li> <li>Settings</li> <li>Password</li> <li>Menu item number</li> </ol> | ges<br>ges<br>s<br>atistics<br>atistics | configuration with                                   |      |      |      | Image: Constraint of the sector of the sector of the se |      |      | <ul> <li></li></ul> |      |      |             |      |      |
|     | Darameter 3                                                      | 0: First menu ite<br>120 Other menu it                                                                                                    | em<br>tems                              |                                                      |      |      |      |                                                                                                    |      |      |                     |      |      | ļ           |      |      |
| 49  | Delete event buff                                                | èr .                                                                                                    |                                         |                                                      |      | •    | •    |                                                                                                    |      | •    | • •                 |      |      | •           | •    | •    |
| .,  | Parameter 1. 2. 3                                                | _                                                                                                    |                                         |                                                      |      |      |      |                                                                                                    |      |      |                     |      |      | -           |      |      |
| 50  | Delete alarm buf                                                 | fer                                                                                                    |                                         |                                                      | +_   | •    | _    | •                                                                                                    |      | •    | • •                 |      | •    | •           | •    | •    |
|     | Parameter 1, 2, 3                                                | _                                                                                                    |                                         |                                                      |      |      |      |                                                                                                    |      |      |                     |      |      |             |      |      |

| No. | Function       |                                                                                                    | TD10 | TD20 | TD17 | OP5 | OP7 | <b>OP15</b> | OP17 | 0P20 | C720 | 0P2/<br>0P35 | OP37 | TP27     | TP37 |
|-----|----------------|----------------------------------------------------------------------------------------------------|------|------|------|-----|-----|-------------|------|------|------|--------------|------|----------|------|
|     |                |                                                                                                    |      |      |      |     |     |             |      |      |      |              |      |          |      |
| 51  | Select Screen  |                                                                                                    | -    | •    | -    | •   | •   | •           | •    | •    | •    | •            | •    | •        | •    |
|     | Parameter 1    | LB: Cursor lock (0: Off, 1: On)<br>RB: Screen number<br>199 on TD20, OP20, OP5/15, OP7/17<br>1255 on OP25/35, OP27/37, TP27/37                                                                                                    | -    | •    | -    | •   | •   | •           | •    | •    | •    | •            | •    | •        | •    |
|     | Parameter 2    | Entry number 099<br>(0 = Cursor is positioned on first available entry)                                                                                                    | -    | •    | -    | •   | •   | •           | •    | •    | - -  | _ -          | _    | -        | -    |
|     | Parameter 3    | Field number:<br>18 on TD20, OP20, OP5, OP7<br>132 on OP15, OP17<br>1255 on OP25/35, OP27/37, TP27/37<br>Output fields are ignored for serial number purposes.                                                                                                    | -    | •    | _    | •   | •   | •           | •    | •    |      | •            | •    | •        | •    |
|     |                | Note re. 1D20, OP20, OP5/15, OP7/17:<br>The input fields of an entry are number consecutively:<br>0 Entry number field<br>1 First input field<br>:<br>n Last input field<br>The numbering of the input fields starts from 1 again for                                                                                                    |      |      |      |     |     |             |      |      |      |              |      |          |      |
| 52  | Derind sources | each entry.                                                                                                    |      |      |      |     |     | •           |      | •    | -    | _            |      |          | _    |
| 52  | Print screen   | Screen number $(1, 00)$ in Prite format                                                                                                    | -    |      | -    |     | •   | •           | •    | •    | - -  | - -          | -    | -        | -    |
|     | Parameter 1    | Screen number (199) in Byte format                                                                                                    |      |      |      |     |     |             |      |      |      |              |      |          |      |
| 53  | Select recipe  | -                                                                                                    |      |      |      | •   | •   | •           | •    |      |      |              |      | $\vdash$ | _    |
| 55  | Parameter 1    | LB: Cursor lock (0: Off, 1: On)<br>RB: Recipe number 199                                                                                                    |      |      |      |     |     |             |      |      |      |              |      |          |      |
|     | Parameter 2    | Data record number 199                                                                                                    |      |      |      |     |     |             |      |      |      |              |      |          |      |
|     | Parameter 3    | LB: Entry number (099)<br>(0 = Cursor is positioned on first available entry)<br>RB: Field number (0/1)<br>The input fields of an entry are number consecutively:<br>0 Entry number field<br>1 First input field<br>:<br>n Last input field<br>The numbering of the input fields starts from 1 again for<br>each entry.<br>Output fields are ignored for serial number purposes. |      |      |      |     |     |             |      |      |      |              |      |          |      |
| 54  | Print recipe   | * *                                                                                                    | -    | -    | -    | •   | •   | •           | •    | •    | - -  | - -          | -    | -        | -    |
|     | Parameter 1    | Recipe number (199)                                                                                                    |      |      |      |     |     |             |      |      |      |              |      |          |      |
|     | Parameter 2    | Data record number(199)                                                                                                    |      |      |      |     |     |             |      |      |      |              |      |          |      |
|     | Parameter 3    | _                                                                                                    |      |      |      |     |     |             |      |      |      |              |      |          |      |

| No. | Function           |                                                                                                    | TD10 | TD20 | TD17 | OP5 | OP7 | OP15 | OP17 | 0P20 | C740  | OP35  | 0P37 | TP27 | TP37 |
|-----|--------------------|----------------------------------------------------------------------------------------------------|------|------|------|-----|-----|------|------|------|-------|-------|------|------|------|
|     |                    |                                                                                                    |      |      |      |     |     |      |      |      |       |       |      |      |      |
| 69  | Transfer recipe of | data record from PLC to OP                                                                                                    | -    | -    | -    | •   | •   | •    | •    | •    | •     |       | •    | •    | •    |
|     | Parameter 1        | Recipe number:<br>199 on OP20, OP5/15, OP7/17<br>Code word 1: on OP25/35, OP27/37, TP27/37                                                                                            |      |      |      |     |     |      |      |      |       |       |      |      |      |
|     | Parameter 2        | Data record number<br>199 on OP20, OP5/15, OP7/17<br>Code word 2: on OP25/35, OP27/37, TP27/37                                                                                        |      |      |      |     |     |      |      |      |       |       | Ì    |      |      |
|     | Parameter 3        | <ul> <li>0, 1 on OP20, OP5/15, OP7/17</li> <li>0: Data record is not overwritten</li> <li>1: Data record is overwritten</li> <li>Code word 3: on OP25/35, OP27/37, TP27/37</li> </ul> |      |      |      |     |     |      |      |      |       |       |      |      |      |
| 70  | Transfer recipe of | data record from OP to PLC                                                                                                    | -    | -    | -    | •   | •   | •    | •    | •    | •     |       | •    | •    | •    |
|     | Parameter 1        | Recipe number:<br>199 on OP20, OP5/15, OP7/17<br>Code word 1: on OP25/35, OP27/37, TP27/37                                                                                            |      |      |      |     |     |      |      |      |       |       |      |      |      |
|     | Parameter 2        | Data record number:<br>199 on OP20, OP5/15, OP7/17<br>Code word 2: on OP25/35, OP27/37, TP27/37                                                                                       |      |      |      |     |     |      |      |      |       |       |      |      |      |
|     | Parameter 3        | <ul> <li>on OP20, OP5/15, OP7/17</li> <li>Code word 3: on OP25/35, OP27/37, TP27/37</li> </ul>                                                                                        |      |      |      |     |     |      |      | Ì    |       |       | Ì    | Ì    |      |
| 71  | Partial screen up  | odate                                                                                                    | -    | •    | -    | •   | •   | •    | •    | •    | -   - | -   - | · -  | -    | -    |
|     | Parameter 1        | 0: Off<br>1: On                                                                                                    |      |      |      |     |     |      |      |      |       |       | Ì    |      |      |
|     | Parameter 2, 3     | _                                                                                                    |      |      |      |     |     |      |      |      |       |       | Ì    | Ì    |      |
|     | This job may only  | y be activated when no screen is selected!                                                                                                    |      |      |      |     |     |      |      |      |       |       | Ì    | Ì    |      |
| 72  | Position cursor    | on current screen or in current recipe                                                                                                    | -    | •    | -    | •   | •   | •    | •    | •    | • •   | • •   | •    | •    | •    |
|     | Parameter 1        | Entry number: 099                                                                                                    | _    | •    | -    | •   | •   | •    | •    | •    | _ -   | _ _   | - -  | -    | _    |
|     | Parameter 2        | Field number:<br>18 on TD20, OP20, OP5, OP7<br>132 on OP15, OP17<br>1255 on OP25/35, OP27/37, TP27/37                                                                                 | -    |      | _    | •   | •   | •    | •    | •    | •     |       | •    | •    | •    |
|     | Parameter 3        | Cursor lock (0: Off, 1: On)                                                                                                    | -    | _    | -    | •   | •   | •    | •    | •    | _ -   | - -   | - -  | _    | -    |
| 73  | Position cursor of | on current function screen                                                                                                    | -    | -    | •    | •   | •   | •    | •    | •    | - -   | - -   | · -  | -    | -    |
|     | Parameter 1        | Field number (08)                                                                                                    |      | ĺ    |      |     |     |      |      |      |       |       |      | İ    |      |
|     | Parameter 2        | Cursor lock (0: Off, 1: On)                                                                                                    |      |      |      |     |     |      |      |      |       |       |      | Ì    |      |
|     | Parameter 3        | _                                                                                                    |      |      |      |     |     |      |      |      |       |       |      | ĺ    |      |

| No. | Function                                                                                                    | TD10 | TD20 | TD17 | OP5 | OP7 | OP15 | OP17 | OP20 |     | OP35 | 0P37 | TP27 | TP37 |
|-----|----------------------------------------------------------------------------------------------------|------|------|------|-----|-----|------|------|------|-----|------|------|------|------|
| 74  | Simulate keyboard                                                                                                    | -    | •    | •    | •   | •   | •    | •    | •    |     |      | -    | -    | _    |
|     | Parameter 1LB: Keyboard number1TD20: system keyboard<br>OP20: internal function keyboard<br>OP5/15: internal function keyboard<br>OP7/17: internal function keyboard2OP20: system keyboard<br>OP5/15: system keyboard<br>OP5/15: system keyboard<br>OP7/17: system keyboard<br>TD17: system keyboard<br>33OP20: external function keyboard (16 keys)<br>4<br>OP20: external function keyboard (24 keys)RB: Password level<br>0: is analyzed                                       |      |      |      |     |     |      |      |      |     |      |      |      |      |
|     | 1: is not analyzed                                                                                                    |      |      |      |     |     |      |      |      |     |      |      |      |      |
|     | Parameter 3                                                                                                    | Ì    | l    |      | Ì   |     |      |      |      | ł   |      |      |      |      |
|     | A summary of the key codes for the OPs is given in<br>Chapter B.2.                                                                                                    |      |      |      |     |     |      |      | Ì    |     |      |      |      |      |
|     | <ul> <li>When performing keyboard simulation by PLC job, the transmission time from PLC to OP must be taken into account. The acknowledgement of an alarm message from the PLC by keyboard simulation can, under certain circumstances, bring about an undesirable result if</li> <li>the alarm message concerned has already been acknowledged by operator input on the OP,</li> <li>an new alarm message or a system message arrives before the PLC job is analyzed.</li> </ul> |      |      |      |     |     |      |      |      |     |      |      |      |      |
| 75  | Scroll event messages                                                                                                    | •    | -    | •    | -   | -   | -    | -    | - ·  | - - | - -  | -    | -    | -    |
|     | Parameter 1 0: Off<br>1: On                                                                                                    |      |      |      |     |     |      |      |      |     |      |      |      |      |
|     | Parameter 2, 5 –                                                                                                    |      |      |      |     |     |      |      |      |     |      |      |      |      |

Jobs with

## **PLC Jobs – Special Cases B.1**

If any of the jobs 11, 51, 53, 72 or 73 is initiated with a value other than 0 cursor lock specified for the parameter "Cursor lock", the selected input field can not be exited using the arrow keys or the ESC key. The cursor lock is not cancelled until

- the job is repeated specifying cursor lock = 0,
- another job that changes the display is executed. ٠

If an attempt is made to exit the input field while the cursor lock is active the system message "\$400 Illegal input" is displayed.

The cursor lock is not possible on the graphic display units.